## 初めて Classi をご利用いただく 生徒の皆さんへ

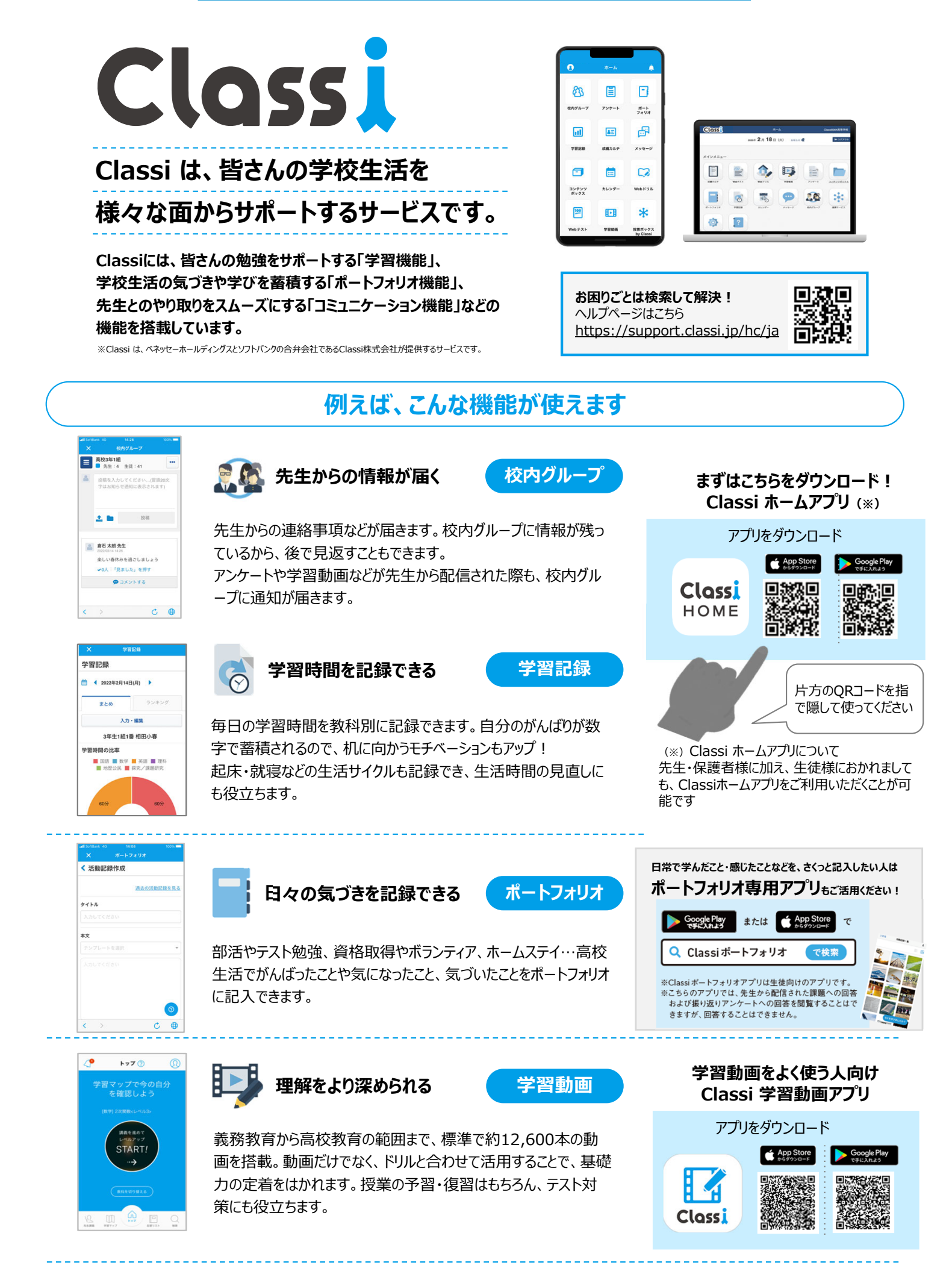

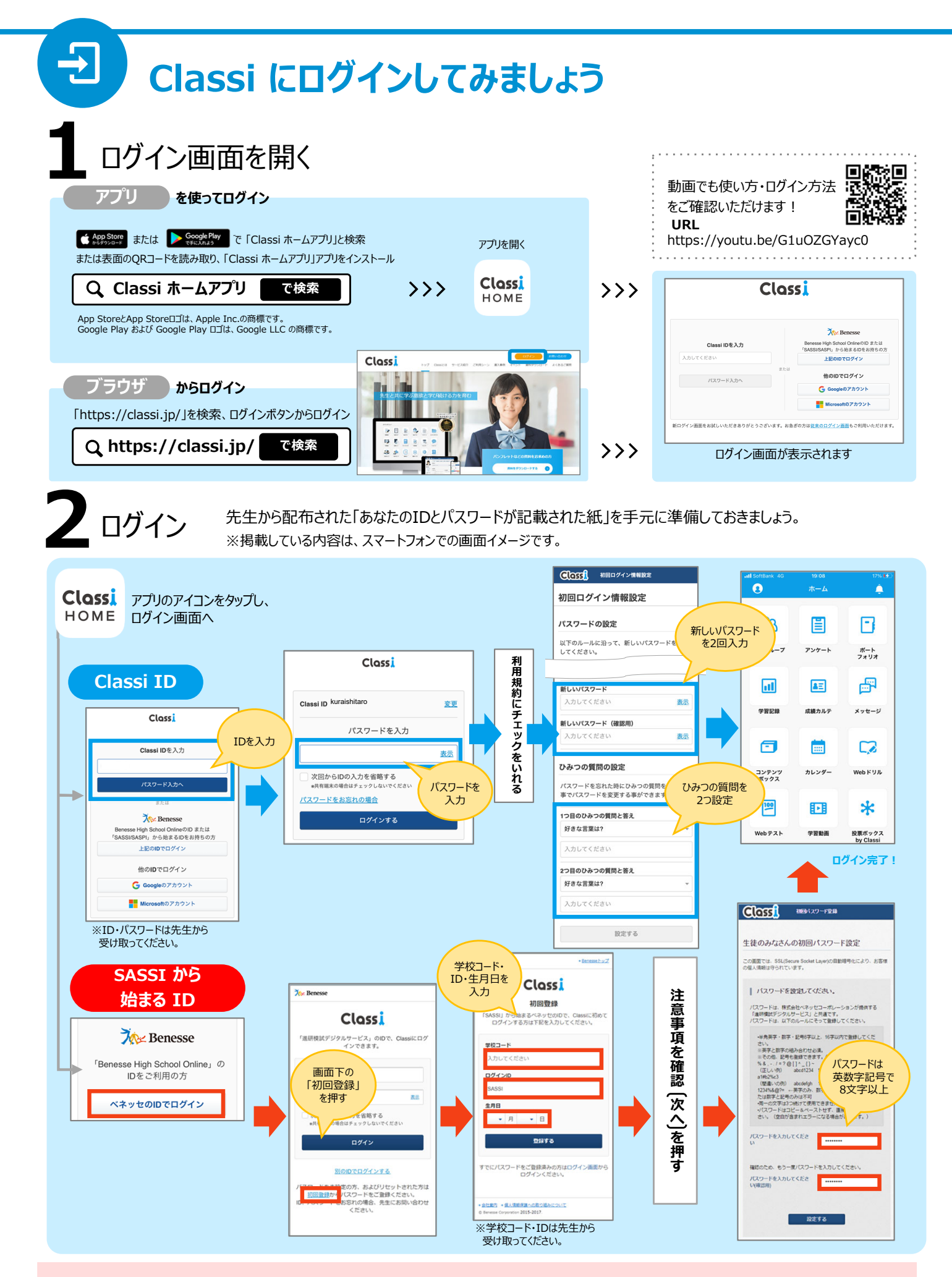

## <u>ひみつの質問は覚えやすいものに!</u>

パスワードを忘れてしまっても「ひみつの質問」を覚えていれば、自分でパスワードを再設定できます。絶対に忘れない質問を設定しましょう。

※ID・パスワードは自分だけで管理し、他人に絶対に教えないようにしましょう。 ※万が一忘れてしまった場合は、先生に再発行していただきましょう。

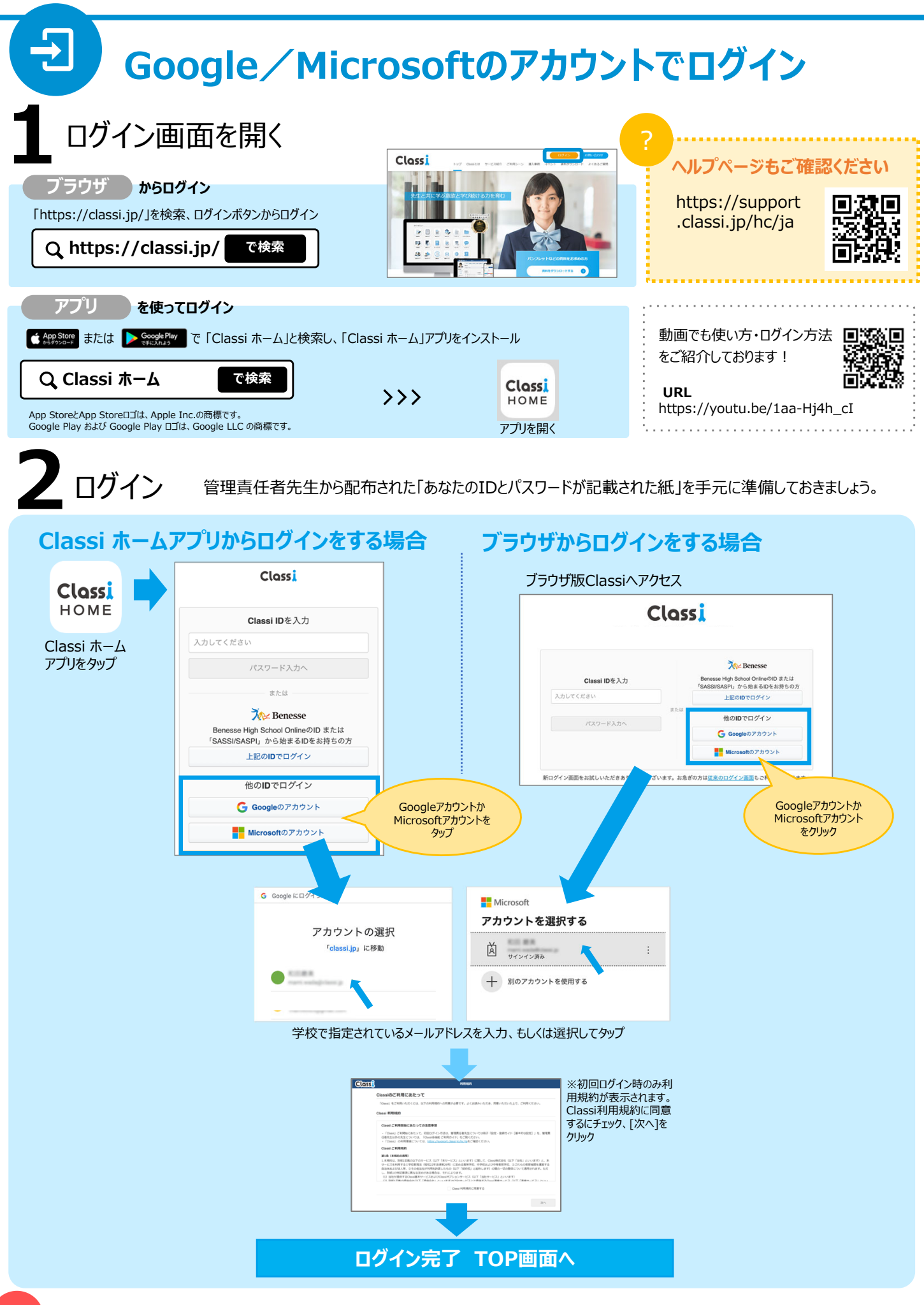

共有端末でご利用される場合、利用が終わったら毎回Google/Microsoftアカウントからログアウトする、ゲストモード・シークレット モードをご利用するなど、Classiを利用したあとに、他の人がGoogle/Microsoftアカウントを利用できないようにしましょう。 Google、Microsoftアカウントでのログインは、事前に学校側での設定が必要です。

1